# Hurtigmanual, kontrollpanel MagniLink PRO

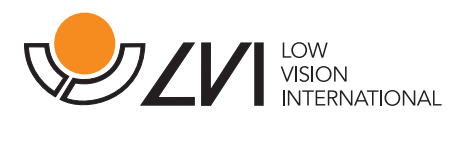

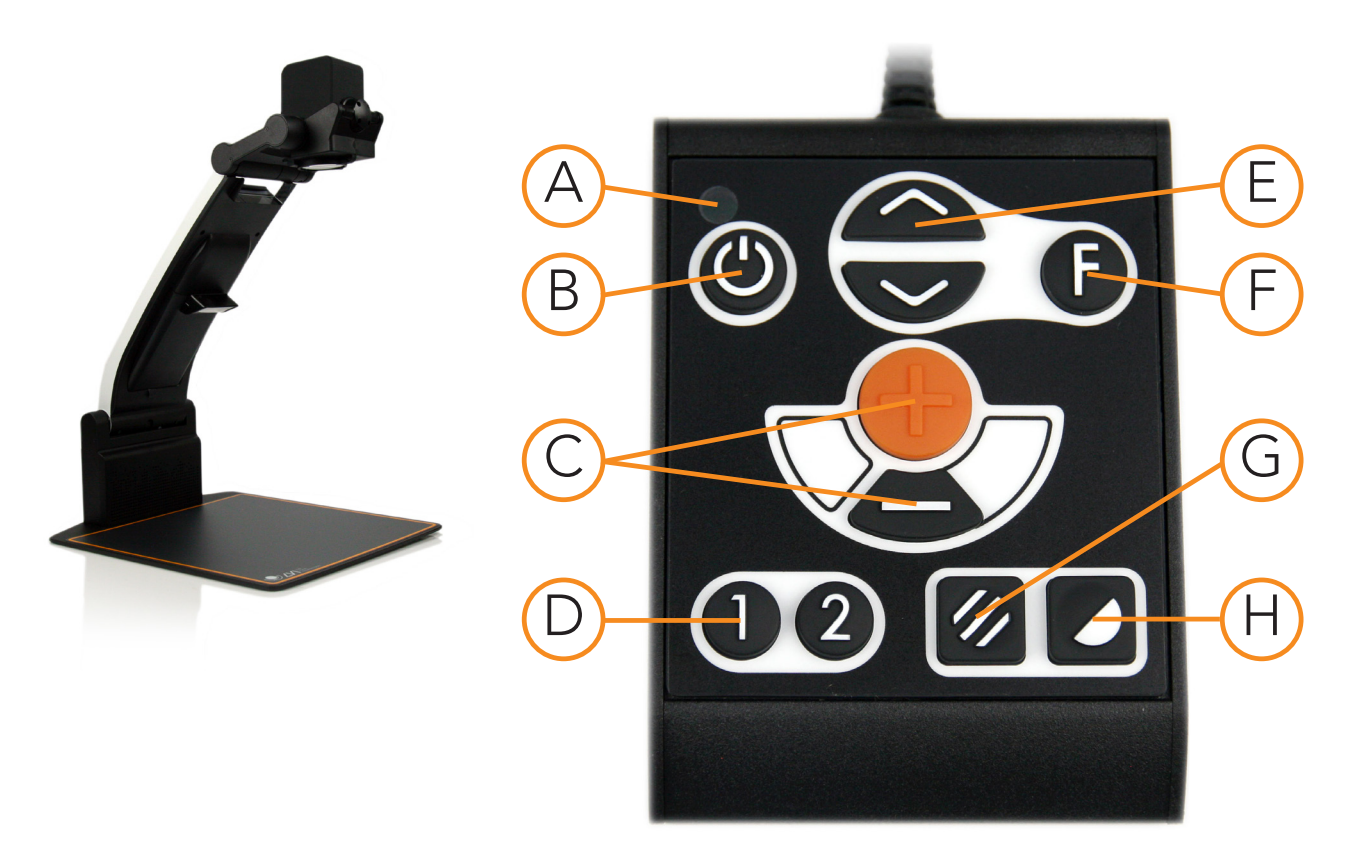

# A) LED

Grønn lampe: enheten er på. Blinkende grønt : systemet starter. Blinkande gult: standby. Blinkende rødt: batteriet må lades.

# B) Strøm av/på

Trykk for å starte eller slå av systemet.

## C) Forstørrelseskontroll

Redusere forstørrelsen: trykk på nedre knappen (-), øvre knappen (+) ökar forstørrelsen.

# D) Programmerbare funksjonsknapper

Når systemet leveres, veksler knapp 1 mellom automatisk og manuelt fokus. Knapp 2 veksler mellom oversiktsmodus og normal modus. Du kan endre funksjonen til disse knappene via menyen.

# E) Lyskonfigurering/navigeringskontroll

Trykk på den øvre halvdelen for å øke lysnivået og på den nedre for å redusere det. Brukes også til å navigere i menyen.

## F) Funksjonsknapp

Når du trykker på denne knappen, vises det en meny der du kan angi flere innstillinger.

## G) Bildemodus

Trykk på knappen for å veksle bildemodusen mellom naturlige farger og gråskala.

## H) Høykontrastmodus m. kunstige farger

Trykk på knappen for å veksle mellom de ulike fargekombinasjonene.

# Hurtigmanual, meny MagniLink PRO

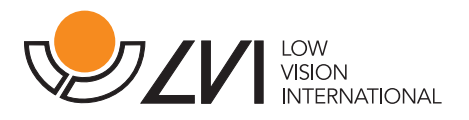

Du åpner menyen ved å trykke på funksjonsknappen (F). Trykk på navigeringskontrollen (E) for å navigere i menyen. Det er tretten hovedmoduser i menyen. Gjeldende modus vises på skjermen. Etter 30 sekunder uten aktivitet går systemet tilbake til normal modus.

#### 1 Autofokus

("AF-ON" eller "AF-OFF" vises på skjermen) I denne modusen kan du trykke på funksjonsknappen for å slå autofokus av og på.

#### 2 Speilvending

("MIRROR" vises på skjermen) I denne modusen kan du trykke på funksjonsknappen for å speilvende bildet.

#### 3 Oversikt

("VIEW" vises på skjermen)

I denne modusen kan du trykke på funksjonsknappen for å redusere forstørrelsen til oversiktsmodus. Trykk på knappen igjen for å gjenopprette forstørrelsen.

#### 4 Fokus

("FOCUS" vises på skjermen)

I denne modusen kan du trykke på funksjonsknappen. Når du gjør det, vises "F-SET" på skjermen, og du kan da angi fokusmodusen manuelt ved å trykke på navigeringskontrollen. Trykker igjen for å gå tilbake til menyen.

#### 5 Referanselinje/Gardin

("REFLINE" vises på skjermen) I denne modusen kan du trykke på funksjonsknappen. Da vises "R-SET" på skjermen, og du kan da angi posisjonen til referanselinjen

ved å trykke på navigeringskontrollen. Trykk på funksjonsknappen igjen for å lagre posisjonen.

#### 6 Belysning

#### ("LAMP" vises på skjermen)

Trykk på funksjonsknappen i denne modusen for å få tilgang til innstillingene for lampens lysstyrke. "L-SET" vises på skjermen, og du kan redusere eller øke lysstyrken ved å trykke på navigeringskontrollen.

#### 7 Hvilemodus for skjerm og lampe

("SLEEP" vises på skjermen) I denne modusen kan du angi om og hvor lenge det skal gå før systemet slår av lampen og skjermen hvis kameraet ikke har registrert noen bevegelser. Trykk på knappen. Du kan da angi tid med navigeringskontrollen. Når du er fornøyd med innstillingen, trykker du på funksjonsknappen igjen.

#### 8 Automatisk avslåing

("SH-OFF" vises på skjermen) Du kan angi om og hvor lenge det skal gå før systemet slår seg av hvis kameraet ikke har registrert noen bevegelser. Angi tid med navigeringskontrollen.

#### 9 Programmering av knapp 1

("PRG-F1" vises på skjermen) Trykk på funksjonsknappen. Du kan da velge funksjonen med navigeringskontrollen. Når du er fornøyd med valget, trykker du på funksjonsknappen igjen for å lagre innstillingen.

#### 10 Programmering av knapp 2

("PRG-F2" vises på skjermen) Se funksjon 9.

#### 11 Batteristatus

(Batterisymbolet vises på skjermen) Gjeldende batteristatus vises på skjermen.

#### 12 Språk

("OSD" vises på skjermen) Trykk på funksjonsknappen for att angi språk i menyen. engelsk (ENG), tysk (DEU), fransk (FRA) og spansk (SPA). Trykk igen for å lagre.

#### 13 Gå ut av menyen

("EXIT" vises på skjermen)

Trykk på funksjonsknappen i denne modusen, for att få ut av menyen.

Lær mer om våre produkter på www.provista.no. Kontakt ProVista på telefon +47 37 05 86 86 hvis du trenger hjelp med produktet.